## **Renaming Multiple Files at One Time**

It's possible to rename multiple files at one time. Say that you have a group of files such as what appears in the following figure. These may be photos that you copied from your digital camera or smart phone to a folder on your computer. (See Figure 1.)

| Name Name      | Date              | Туре       | Size T   |
|----------------|-------------------|------------|----------|
| 😻 IMG_0281.JPG | 4/18/2015 2:42 AM | JPEG Image | 8,412 KB |
| 😻 IMG_0280.JPG | 4/18/2015 2:42 AM | JPEG Image | 7,949 KB |
| 😻 IMG_0279.JPG | 4/18/2015 2:41 AM | JPEG Image | 9,409 KB |
| 😻 IMG_0278.JPG | 4/18/2015 2:41 AM | JPEG Image | 9,152 KB |
| 👺 IMG_0277.JPG | 4/18/2015 2:41 AM | JPEG Image | 9,242 KB |
| 😻 IMG_0276.JPG | 4/18/2015 2:41 AM | JPEG Image | 8,765 KB |
| 😻 IMG_0275.JPG | 4/18/2015 2:40 AM | JPEG Image | 7,818 KB |
| 😻 IMG_0274.JPG | 4/18/2015 2:40 AM | JPEG Image | 7,147 KB |
| 😻 IMG_0273.JPG | 4/18/2015 2:40 AM | JPEG Image | 7,493 KB |
| 😻 IMG_0272.JPG | 4/18/2015 2:40 AM | JPEG Image | 7,227 KB |
| 😻 IMG_0271.JPG | 4/18/2015 2:40 AM | JPEG Image | 9,644 KB |
| 😻 IMG_0270.JPG | 4/18/2015 2:39 AM | JPEG Image | 9,677 KB |
| 😻 IMG_0269.JPG | 4/18/2015 2:39 AM | JPEG Image | 7,687 KB |
| 😻 IMG_0268.JPG | 4/18/2015 2:39 AM | JPEG Image | 7,493 KB |
| 😻 IMG_0267.JPG | 4/18/2015 2:38 AM | JPEG Image | 7,000 KB |
| 😻 IMG_0266.JPG | 4/18/2015 2:38 AM | JPEG Image | 8,507 KB |
| 😻 IMG_0265.JPG | 4/18/2015 2:38 AM | JPEG Image | 8,125 KB |
| 😻 IMG_0264.JPG | 4/18/2015 2:38 AM | JPEG Image | 8,053 KB |
| 😻 IMG_0263.JPG | 4/18/2015 2:37 AM | JPEG Image | 9,189 KB |
| 😻 IMG_0262.JPG | 4/18/2015 2:37 AM | JPEG Image | 7,459 KB |

Figure 1. A set of files to be renamed.

To rename these files all with the same name, click on one of the files then press Ctrl + A (to select all). Now right-click on any one of the selected files and select *rename*. Name the selected file and then press <enter>. In doing so, all the files now have the same name, differentiated only by a unique numeral for each.

| Name                              | Date              | Туре       | Size 1   |
|-----------------------------------|-------------------|------------|----------|
| 🗹 🐫 Back Yard April 2015 (20).JPG | 4/18/2015 2:37 AM | JPEG Image | 7,459 KB |
| 🗹 🐫 Back Yard April 2015 (19).JPG | 4/18/2015 2:37 AM | JPEG Image | 9,189 KB |
| 🕑 👺 Back Yard April 2015 (18).JPG | 4/18/2015 2:38 AM | JPEG Image | 8,053 KB |
| 🕑 👺 Back Yard April 2015 (17).JPG | 4/18/2015 2:38 AM | JPEG Image | 8,125 KB |
| 🕑 🔩 Back Yard April 2015 (16).JPG | 4/18/2015 2:38 AM | JPEG Image | 8,507 KB |
| 🕑 蠌 Back Yard April 2015 (15).JPG | 4/18/2015 2:38 AM | JPEG Image | 7,000 KB |
| 🕑 👺 Back Yard April 2015 (14).JPG | 4/18/2015 2:39 AM | JPEG Image | 7,493 KB |
| 🕑 🔩 Back Yard April 2015 (13).JPG | 4/18/2015 2:39 AM | JPEG Image | 7,687 KB |
| 🕑 🔩 Back Yard April 2015 (12).JPG | 4/18/2015 2:39 AM | JPEG Image | 9,677 KB |
| 🕑 🔩 Back Yard April 2015 (11).JPG | 4/18/2015 2:40 AM | JPEG Image | 9,644 KB |
| 🕑 🔩 Back Yard April 2015 (10).JPG | 4/18/2015 2:40 AM | JPEG Image | 7,227 KB |
| 🕑 👎 Back Yard April 2015 (9).JPG  | 4/18/2015 2:40 AM | JPEG Image | 7,493 KB |
| 🕑 👎 Back Yard April 2015 (8).JPG  | 4/18/2015 2:40 AM | JPEG Image | 7,147 KB |
| 🕑 👼 Back Yard April 2015 (7).JPG  | 4/18/2015 2:40 AM | JPEG Image | 7,818 KB |
| 🕑 🔩 Back Yard April 2015 (6).JPG  | 4/18/2015 2:41 AM | JPEG Image | 8,765 KB |
| 🕑 👼 Back Yard April 2015 (5).JPG  | 4/18/2015 2:41 AM | JPEG Image | 9,242 KB |
| 🗹 🐫 Back Yard April 2015 (4).JPG  | 4/18/2015 2:41 AM | JPEG Image | 9,152 KB |
| 🗹 🐫 Back Yard April 2015 (3).JPG  | 4/18/2015 2:41 AM | JPEG Image | 9,409 KB |
| 🗹 🐫 Back Yard April 2015 (2).JPG  | 4/18/2015 2:42 AM | JPEG Image | 7,949 KB |
| 🕑 🔩 Back Yard April 2015 (1).JPG  | 4/18/2015 2:42 AM | JPEG Image | 8,412 KB |

Figure 2. A Set of Files After Being Renamed